## **Frequently Asked Questions**

08/01/2024 2:14 pm CDT

The following articles relate to commonly asked questions pertaining to the ftwPortal Pro Module.

## Accessing and Reviewing the Download History Report

The Download History Report is a way to track what the portal users have downloaded in the portal. It contains dates the admin uploaded documents for the portal user to download; dates the portal user downloaded the documents; which admin uploaded the document; etc.

You may access the Download History link from four different locations.

1. The Global/Plan Level dashboard by selecting the Module Options button in the upper right-hand corner

| Module Options -      |
|-----------------------|
| Portal User Manager   |
| Portal Document Batch |
| Download History      |
| Client Portal Guide   |
| Portal User Help      |
| Admin Options         |

- 2. Within the Wolters Kluwer Menu by selecting ftwPortal Pro and clicking on Download History.
- 3. Under the ftwPortal Pro menu in the upper left-hand corner of the home page
- 4. Links to this feature are also available in the batch menu of the Annual Questionnaire and Portal Document Batches

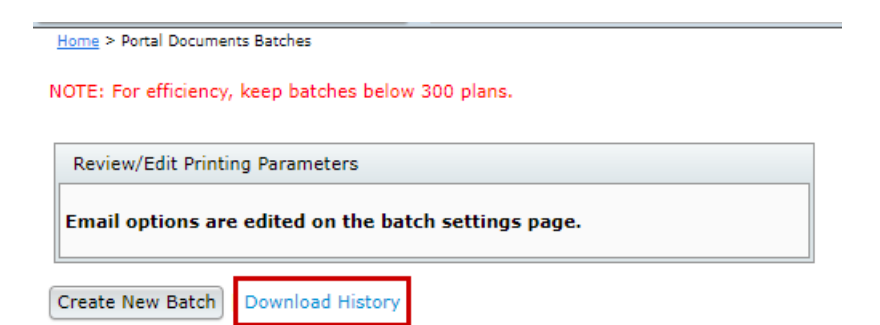

## How to Delete Folder Names Associated with Portal Communications

To delete document folders, you must be the Master Admin User or a Designated Admin. With these designations you may access the folder options through the following paths:

1. From the Global/Plan dashboard select the Module Options button in the upper right-hand corner. The 'Manage Folder' option is within the 'Admin Options' dropdown:

| 🔹. Wolters Kluwe   | Select a Company              | ▼ Select a Plan | ▼ Go ▼            |                                                 |                                                                    |
|--------------------|-------------------------------|-----------------|-------------------|-------------------------------------------------|--------------------------------------------------------------------|
| Portal Users       | Communications Census Batches | Q               |                   |                                                 | ► Module Options ▼<br>Portal User Manager<br>Portal Document Batch |
| Username<br>filter | Name                          |                 | Email             | Contact Type Phon<br>filter                     | Download History<br>Client Portal Guide                            |
|                    |                               |                 |                   | C<br>Portal Branding<br>Global Email Settings   | Admin Options                                                      |
|                    | 1.00                          |                 | Tolever 1         | Edit Document Classifications<br>Manage Folders |                                                                    |
|                    | 1.00                          |                 | the second second | Edit Module Admins                              |                                                                    |

2. From within a new communication (other than a Direct Message):

| To: Plan Forms (1)  Subject:                                                     |  | Edit F     | ortal Users      |                                |
|----------------------------------------------------------------------------------|--|------------|------------------|--------------------------------|
| Send Email Invite Confirmation Email Recipient: <u>All Test (allison.baile</u> ) |  | .bailey@wo | lterskluwer.com) | Expires (Optional): MM/DD/YYYY |
| Email Invite Portal Messag                                                       |  |            | Folder Name      | Edit Folders                   |
| Default Upload Email                                                             |  | ٥          | FileName         | E-Sign Add Signer              |

3. From within the Wolters Kluwer Menu, select Administrative Tasks> Portal/Workflow> Edit Folder List:

| 😫. Wolters Kluwer 👻                                                                                 | Select a Plan                                                                                                    |                                                                                                    |  |  |
|----------------------------------------------------------------------------------------------------|----------------------------------------------------------------------------------------------------|----------------------------------------------------------------------------------------------------|--|--|
|                                                                                                    | Select a Plan From History                                                                                                    |                                                                                                    |  |  |
| 🚰 Home                                                                                              |                                                                                                    |                                                                                                    |  |  |
| 🚨 Edit Profile                                                                                      | lan Search                                                                                                    |                                                                                                    |  |  |
| Company / Plan<br>Batches<br>Distribution Tracking<br>ftwPortal Pro<br>Reports<br>Downloads         | Company: Name or ID Plan: Name or ID                                                                                                    |                                                                                                    |  |  |
| 🕼 Administrative Tasks 🔹 🕨                                                                          | Portal / Workflow                                                                                                    | Global Email Settings                                                                                                    |  |  |
| <ul> <li>Support</li> <li>TAG (Technical Answer Group)<br/>RTO Benefits</li> <li>Log Out</li> </ul> | Create Custom Checklist Edit Checks<br>Global Document Filenames<br>Global Document Print Settings<br>SAR/AFN Print Settings<br>Defaults<br>Users<br>View Online Usage Agreement | Edit Module Admins<br>Portal Branding<br>Portal Correspondence<br>Edit Contact Types<br>Edit Document Classifications<br>Edit Folder List<br>View Portal Data Usage |  |  |

After clicking on "Edit Folders" or "Edit Folder List", a list of folder names will appear in a pop-up. Select the check the box for the desired folders to delete and click on "Delete Folders". The pop-up box will update with the text "Changes Saved".\*

Please Note- Once removed, a folder can not be restored, any documents within the folders will be moved to display as a loose documents within the Portal Users view.

| Edit Fold | ler List               | х   |
|-----------|------------------------|-----|
|           | Folder Name            |     |
|           | Annual Notices         |     |
|           | Compliance Information |     |
|           | DB Checklist Tests     |     |
|           | EXPIRE                 |     |
|           | Plan Document          |     |
|           | Plan Document/2021     |     |
|           | Plan Document/2022     | _   |
|           | Plan Documents         |     |
|           | Required Documentation | _   |
|           | Trustee                |     |
|           | WELFARE Tests          |     |
|           |                        |     |
|           |                        |     |
|           |                        |     |
|           |                        |     |
|           |                        |     |
|           |                        |     |
|           | Delete Feldere         |     |
|           |                        | ose |